## Инструкция по установке приложения «**Ministra Player**» на **смартфоны и планшеты** с операционной системой **Android**.

| интернет роутер смартфон<br>интернет смартфон или<br>планшет и убедитесь, что он подключен<br>к Интернету.                                                                                                    | <ul> <li>← ministra player</li> <li>✓</li> <li>✓<th>Міпіstra Player для<br/>смартфонов и<br/>планшетов<br/>Infomir           Видеоплееры и редакторы           УСТАНОВИТЬ<br/>Есть платный контент           Шаг 3         Выберите Ministra Player для<br/>смартфонов и планшетов.           Нажмите на кнопку Установить.</th></li></ul> | Міпіstra Player для<br>смартфонов и<br>планшетов<br>Infomir           Видеоплееры и редакторы           УСТАНОВИТЬ<br>Есть платный контент           Шаг 3         Выберите Ministra Player для<br>смартфонов и планшетов.           Нажмите на кнопку Установить.                                                                                                    |
|----------------------------------------------------------------------------------------------------|----------------------------------------------------------------------------------------------------|----------------------------------------------------------------------------------------------------|
| УСЛОВИЯ ИСПОЛЬЗОВАНИЯ<br>ТЕRMS AND CONDITIONS OF USE<br>Please read these Terms and Conditions<br>of Use (the "Terms") carefully before<br>using this Ministra Player application<br>(hereinafter – the "Application"). By<br>using the Application, you agree to be<br>bound by these Terms. If you do not<br>НЕ ПРИНИМАЮ<br>ПРИНИМАЮ<br>Шаг 4. Запустите приложение и<br>ознакомътесь с условиями<br>использования.<br>Нажмите на кнопку Принимаю. | Колональся<br>Колональся<br>Какоризоваться<br>Шаг 5 Далее необходимо пройти<br>процедуру авторизации.<br>Нажмите на кнопку Авторизоваться.                                                                                                    | <ul> <li>← Адрес портала</li> <li>Введите адрес портала вашего оператора</li> <li>Ваш оператор должен использовать Ministra TV Platform для совместимости с Ministra Player</li> <li>Адрес портала</li> <li>http://smart-portal.infomir.com.ua</li> <li>Шаг 6 Введите адрес портала:</li> <li>http://smart-portal.infomir.com.ua</li> <li>Нажмите на кнопку Далее.</li> </ul> |
| <ul> <li>Учетная запись</li> <li>Введите данные для подключения к<br/>порталу: http://smart-<br/>portal.infomir.com.ua</li> <li>Порина</li> <li>Пароль</li> <li>Пароль</li> <li>Шаг 7 Введите Логин* и Пароль*.<br/>Нажмите на кнопку Далее.</li> <li>* Логин и Пароль необходимо<br/>сгенерировать в личном кабинете или</li> </ul>                                                                                                    | Иаг 8 Если логин и пароль были введен<br>была активирована абонентским отделом<br>приложения.<br>В противном случае:<br>- если некорректно введен логин либо па                                                                                                    | Эд       Гелерия         КЛУБ       РАДИО         вы верно, а так же ваша учетная запись         ны верно, а так же ваша учетная запись         то должно загрузиться главное меню         роль, то отобразится уведомление                                                                                                    |

обратиться в абонентский отдел. «Неправильный логин или пароль.»

- если ваша учетная запись отключена абонентским отделом, то отобразится уведомление «Ваша учетная запись отключена».